# PEPTIDE DEPOT SOFTWARE USER MANUAL

Norris Hung Arthur Salomon Lab July 27, 2009

## **Table of Contents**

- 1. Introduction
- 2. Setting up Peptide Depot in Your Lab
  - a. Before You Begin
  - b. Installation guide
  - c. Accessing Peptide Depot
- 3. Navigating Peptide Depot
  - a. Homepage
  - b. Experiment List
  - c. Experiment View
  - d. Comparison List
  - e. Comparison View
  - f. Sample Queue

## **Introduction to Peptide Depot**

#### What is Peptide Depot

Peptide Depot is a custom FileMaker inteface that provides a central location for phosphoproteomic peptide data management and analysis. Peptide Depot organizes peptide records by experiments and collections and provides an interface to easily browse through experiments. This software also offers an interface to manage and analyze comparisons between datasets such as timecourses or wild-type/mutant comparisons. Once viewing an experiment or comparison, many tools such as spectra viewers, protein network maps, and condensed timecourse data heatmaps can greatly enhance phosphoproteomic analysis.

#### What You'll Learn

This manual will show you how to quickly set up Peptide Depot in your lab and will guide you through all the functionalities available in different layouts of the software.

## Setting Up Peptide Depot in Your Lab

- 1. Install FileMaker server 9 or higher on your computer . (If you don't have a copy, you need to purchase it from FileMaker corp.)
- 2. Unzip the downloaded file to any folder.
- 3. After installation of FileMaker server, copy all database files (.fp7) in the FileMaker folder to FileMaker server's data folder (PC Default: c:\program files\FileMaker server\data\).
- 4. Open FileMaker admin console and enable those files.
- 5. To verify FileMaker server and copied files, open FileMaker pro 9 or higher (if you don't have a copy, you need to purchase it from FileMaker corp.) and in open remote menu, connect to your FileMaker server's address and select to open 'peptide depot.'
- 6. You shall be asked for username and password. Use admin and default password: brownuniv (Since this username and password is used to open all related databases, you may change password for all databases if you change one).
- 7. if server is OK, you shall be able to open the database and explore data in FileMaker.
- 8. Go to the installer folder, install MySQL and mysql\_connector\_odbc.
- 9. Two types of MySQL database are provided in zip file under folder "MySQL DB": in sql format and folder dump. Both contains three sample data set. For sql, you can execute in terminal via command: mysql -h hostname -u username -p < \*\*\*your\_path\_to\_the\_sql\*\*\*.sql; For the folder type, copy it to mysql's data folder and restart mysql server, you may receive errors but it should work.
- 10. You will also need to setup a system DSN for mysql database. Go to administrator tools and open "data sources (ODBC)" for management.
- 11. Go to system DSN panel and click Add New. Choose "MySQL ODBC 3.51 driver" (3.51.14) as your driver.
- 12. Configure DSN according to your mysql server info. Choose 'sequest' as the database
- 13. You are almost all set! Open 'peptide depot' in FileMaker and go to menu "file->manage->external data sources."
- 14. Select "Peptide\_Depot\_SQL" and type in username as password (this is optional. if password is not set, FileMaker will ask you password every time you login to this database)
- 15. Now your FileMaker and MySQL database should be all linked up. Try it out and tell us what you think!

## **Navigating Peptide Depot**

## Peptide Depot Home Page

This page is this first page you will see when you open up peptide depot. It acts as a portal to other views in the database. From here, you can access all experiments and experiment comparisons in the database. As analysis of experiments and comparisons is the main functionality of this software, this is probably what the homepage will be used for most of the time. However, buttons at the bottom will lead you to other features of the software.

| 00                                                                           |                              | Peptide Depot (PR | OTEOME)                                                               |                      |
|------------------------------------------------------------------------------|------------------------------|-------------------|-----------------------------------------------------------------------|----------------------|
| Peptide I                                                                    | Depot                        |                   | 1<br>Currently Logged in as: n<br>Log off of windows to login as diff | ihung<br>Gerent user |
| 2<br>Experiments                                                             | New Experiment               |                   | 3<br>Comparisons<br>Comparison List                                   | New Comparison       |
| Collection YiYuan<br>Subcollection Jurkat_2D<br>Experiment Jurkat_2D<br>Load | 1_3rd<br>1_3rd_1_5m_01_07130 |                   | Comparison JurkatSip760                                               | 041709_mascot        |
| Sample Queue                                                                 | Sample Inventory             | User Files        | Lab Ordering System                                                   | Instrument Status    |
| All of the                                                                   | Protocol Library             | SEQUEST Search    | Software Installers                                                   |                      |
| MICE Db                                                                      | r totooor chorary            |                   |                                                                       |                      |

| Category    | Tool              | Description                                                                  |
|-------------|-------------------|------------------------------------------------------------------------------|
| Experiments | Experiment List   | Shows a list of all experiments with summaries                               |
|             | New Experiment    | Switches to sample queue view to make new experiments                        |
|             | Experiment Loader | Load an experiment directly by selecting an experiment from a drop down menu |
|             |                   |                                                                              |
| Comparisons | Comparison List   | Shows a list of all comparisons with summaries                               |
|             | New Comparison    | Allows user to make a new comparison                                         |

|             | Comparison Loader             | Load a comparison directly          |
|-------------|-------------------------------|-------------------------------------|
|             |                               |                                     |
| Other Tools | Sample Queue                  |                                     |
|             | Mice DB                       |                                     |
|             | Sample Inventory              | Tells you where things are.         |
|             | Protocol Library              |                                     |
|             | User Files                    |                                     |
|             | SEQUEST Search                |                                     |
|             | Lab Ordering System           | Doesn't work outside of Salomon Lab |
|             | Software Installer            | Doesn't work outside of Salomon Lab |
|             |                               |                                     |
| Misc.       | User                          | Shows currently logged in user      |
|             | Known Issues                  |                                     |
|             | Change Log                    |                                     |
|             | Bug Report and Feature Reques | st                                  |
|             |                               |                                     |

### **Experiment List**

This view lists all of your experiments and relevant summary information about each experiment. To provide a more realistic picture of your experiment, the summaries only take into account proteins that survive a 1% FDR threshold. In addition, you can arrange experiments by name, date, or collection by clicking on their respective labels at the top.

| Expe | iment List      |                                        |                                                   |                                             |   |           |          |             | Easy 2<br># Uniq | 0 filtere<br>ue OPC | d<br>3 Sites |     |     |       |               |                          |
|------|-----------------|----------------------------------------|---------------------------------------------------|---------------------------------------------|---|-----------|----------|-------------|------------------|---------------------|--------------|-----|-----|-------|---------------|--------------------------|
| 0    | (2)             | 3 oction                               | 4 ollection                                       | 5 riment Name                               | 6 | FDR three | Peptides | Phosphopep. | pTi              | hr                  | pSer         | pl  | iyr | Total | search engine | database identifier type |
| Load | Tue, 7 /28/2009 | Jlung                                  | ERLIC                                             | ERLIC_23min_072609_054447                   |   |           |          |             |                  | %                   | %            |     | %   |       | Sequest       | GI                       |
| Load | Tue, 7 /28/2009 | Jlung                                  | ERLIC                                             | ERLIC_22min_072609_032600                   |   | 0.96      | 47       | 42          | 1684             | 31%                 | 3349 61%     | 486 | 9%  | 5519  | Sequest       | GI                       |
| Load | Tue, 7 /28/2009 | Jlung                                  | ERLIC                                             | ERLIC_21min_072609_010717                   |   | 0.97      | 51       | 34          | 1758             | 32%                 | 3286 59%     | 531 | 10% | 5575  | Sequest       | GI                       |
| Load | Tue, 7 /28/2009 | YiYuan                                 | jurkat_2D1_3rd                                    | BSAFThrp2_400f_072609_022349                | 9 | 0.98      | 32       | 32          | 0                | 7%                  | 0 7%         | 0   | ?%  | 0     | Sequest       | GI                       |
| Load | Tue, 7 /28/2009 | unassigned                             | unassigned                                        | ERLIC_20min_072509_224820                   |   | 0.99      | 40       | 31          | 1257             | 31%                 | 2450 60%     | 368 | 9%  | 4075  | Sequest       | GI                       |
| Load | Mon, 7 /27/2009 | Jlung                                  | ERLIC                                             | ERLIC_19min_072509_202934                   |   | 0.97      | 45       | 34          | 1607             | 31%                 | 3115 61%     | 412 | 8%  | 5134  | Sequest       | GI                       |
| Load | Mon, 7 /27/2009 | Jlung                                  | ERLIC                                             | ERLIC_18min_072509_181042                   |   | 0.97      | 7        | 5           | 189              | 30%                 | 383 60%      | 62  | 10% | 634   | Sequest       | GI                       |
| Load | Mon, 7 /27/2009 | YiYuan                                 | jurkat_2D1_3rd                                    | BSAFThrp2_200f_072509_224358                | в | 0.37      | 33       | 33          | 0                | 7%                  | 0 7%         | 0   | ?%  | 0     | Sequest       | GI                       |
| Load | Mon, 7 /27/2009 | YiYuan                                 | jurkat_2D1_3rd                                    | BSAFThrp2_200f_072509_205409                | 9 | 0.00      | 33       | 33          | 0                | 7%                  | 0 ?%         | 0   | ?%  | 0     | Sequest       | GI                       |
| Load | Mon, 7 /27/2009 | Jlung                                  | ERLIC                                             | ERLIC_7min_072409_195715                    |   | 0.98      | 19       | 17          | 473              | 32%                 | 873 59%      | 123 | 8%  | 1469  | Sequest       | GI                       |
| Load | Mon, 7 /27/2009 | Jlung                                  | ERLIC                                             | ERLIC_6min_072409_173818                    |   | 0.98      | 68       | 55          | 2175             | 30%                 | 4431 61%     | 630 | 9%  | 7236  | Sequest       | GI                       |
| Load | Mon, 7 /27/2009 | Jlung                                  | ERLIC                                             | ERLIC_5min_072209_073406                    |   | 0.96      | 2        | 2           | 68               | 31%                 | 122 55%      | 30  | 14% | 220   | Sequest       | GI                       |
| Load | Mon, 7 /27/2009 | Jlung                                  | ERLIC                                             | ERLIC_4min_072209_060124                    |   | 0.89      | 20       | 13          | 230              | 33%                 | 399 57%      | 76  | 11% | 705   | Sequest       | GI                       |
| Load | Mon, 7 /27/2009 | Jlung                                  | ERLIC                                             | ERLIC_3min_072209_042844                    |   | 0.99      | 57       | 47          | 1820             | 31%                 | 3559 61%     | 467 | 8%  | 5846  | Sequest       | GI                       |
| Ho   | me Page         | Collection:<br>Sub-Collec<br>Experimen | : YIYuan<br>:tion: jurkat_2D1_<br>:t: jurkat_2D1_ | 3rd<br>3rd_1_5m_01_071309_17215 <b>Load</b> |   |           |          |             |                  |                     |              |     |     |       | 1             |                          |

#### **Experiment View**

This layout offers a view of all the peptides found in a experiment. In addition to the peptide itself, the software automatically determines a best-fit protein for each peptide as shown in the protein name – the associated protein can easily be changed by clicking on the protein name. Details and statistics on each peptide are also displayed.

Filtering options are available to narrow down peptides based on statistical confidence and protein relevance. In addition to the main experiment view, there are a variety of subviews available that provide either a more technical or detailed view of each peptide or additional information on the experiment. For example, to learn more about a particular peptide, you can click on the info button next to that peptide, which will show you existing online knowledge on that particular protein. When the experiment is ready for publication, multiple export options are offered.

| ent View<br>ptidence (surt by length)<br>DNLTLWTSDTOGDEAEAGEGGEN- |                                    | _                                                                                                    |                                                                                                    |                                                                                                    |                                                                                                    |                                                                                                    |                                                                                                    |                                           |                                                                                                    |                                                                                                    |                                                                                                    |                                                                                                    |                                                                                                    |                                                                                                    |                                                                                                    |                                                                                                    |                                                                                                    |                                                                                                    |                                                                                                    |
|-------------------------------------------------------------------|------------------------------------|----------------------------------------------------------------------------------------------------|----------------------------------------------------------------------------------------------------|----------------------------------------------------------------------------------------------------|----------------------------------------------------------------------------------------------------|----------------------------------------------------------------------------------------------------|----------------------------------------------------------------------------------------------------|-------------------------------------------|----------------------------------------------------------------------------------------------------|----------------------------------------------------------------------------------------------------|----------------------------------------------------------------------------------------------------|----------------------------------------------------------------------------------------------------|----------------------------------------------------------------------------------------------------|----------------------------------------------------------------------------------------------------|----------------------------------------------------------------------------------------------------|----------------------------------------------------------------------------------------------------|----------------------------------------------------------------------------------------------------|----------------------------------------------------------------------------------------------------|----------------------------------------------------------------------------------------------------|
| eptide nee (seet by lange)                                        | - 3                                |                                                                                                    | -                                                                                                    | -                                                                                                    |                                                                                                    |                                                                                                    |                                                                                                    |                                           | HPRD                                                                                                    |                                                                                                    |                                                                                                    |                                                                                                    |                                                                                                    |                                                                                                    |                                                                                                    |                                                                                                    |                                                                                                    |                                                                                                    |                                                                                                    |
| DNLTLWTSDTQGDEAEAGEGGEN -                                         | Pro. Arrie                         | Pha 4                                                                                                    | 5                                                                                                    | 6                                                                                                    | Aaconer-10                                                                                                    | Ass Evor<br>(ppm)                                                                                                    | Charge<br>State                                                                                                    | Xcore                                     | #hits Si                                                                                                    | te HIT                                                                                                    | pELM                                                                                                    | POB                                                                                                    | Scare)<br>Motif                                                                                                    | SIN Area Match                                                                                                    | Scan                                                                                                    | # GI                                                                                                    | Initiated 1                                                                                                    | Mass                                                                                                    |                                                                                                    |
|                                                                   | 14-3-3 zeta                        |                                                                                                    | 1610                                                                                                    | 1.915                                                                                                    |                                                                                                    | 7.1                                                                                                    | 2                                                                                                    | 2.0499                                    |                                                                                                    | ×                                                                                                    | х                                                                                                    | х                                                                                                    |                                                                                                    |                                                                                                    | 2639                                                                                                    | 67221                                                                                                    | 13/44                                                                                                    | 1205-0103                                                                                                    |                                                                                                    |
| TUUSPLARKE                                                        | 5 hydroxytryptamine receptor 6     | Y125                                                                                                    | N/D                                                                                                    | 0.000                                                                                                    |                                                                                                    | 0.4                                                                                                    | 2                                                                                                    | 2.0095                                    |                                                                                                    | ×                                                                                                    |                                                                                                    |                                                                                                    |                                                                                                    |                                                                                                    | 1536                                                                                                    | 294508                                                                                                    | 11/30                                                                                                    | 734.9135                                                                                                    |                                                                                                    |
| SIMMITGESKELE                                                     | 84 kD heat shock protein           | 7404                                                                                                    | 1610                                                                                                    | 0.911                                                                                                    | •                                                                                                    | 8.9                                                                                                    | 2                                                                                                    | 2,5363                                    |                                                                                                    | ×                                                                                                    | ×                                                                                                    |                                                                                                    |                                                                                                    |                                                                                                    | 1355                                                                                                    | 309317                                                                                                    | 12/27                                                                                                    | 624.7911                                                                                                    |                                                                                                    |
| SITT/TOESK.E                                                      | 84 kD heat shock protein           | Y484                                                                                                    | N/D                                                                                                    | 0.942                                                                                                    |                                                                                                    | 11.8                                                                                                    | 2                                                                                                    | 2,7085                                    |                                                                                                    | ×                                                                                                    | x                                                                                                    |                                                                                                    |                                                                                                    |                                                                                                    | 1359                                                                                                    | 309317                                                                                                    | 14/27                                                                                                    | 623.7856                                                                                                    |                                                                                                    |
| NGSLVGRTGGS*TR# P                                                 | apoptotic chromatin condensation   | \$11                                                                                                    | 1610                                                                                                    | 0.519                                                                                                    |                                                                                                    | 14.5                                                                                                    | 2                                                                                                    | 2.0856                                    |                                                                                                    |                                                                                                    | -                                                                                                    |                                                                                                    |                                                                                                    |                                                                                                    | 775                                                                                                    | 7662238                                                                                                    | 12/36                                                                                                    | 675.3311                                                                                                    |                                                                                                    |
| GEOTTOWYKA                                                        | CDC2 polypeptide (CDC2) (AA 1-297) | 115                                                                                                    | N/D                                                                                                    | 0.990                                                                                                    |                                                                                                    | 1.7                                                                                                    | 2                                                                                                    | 2.2878                                    |                                                                                                    | ×                                                                                                    | x                                                                                                    | x                                                                                                    | ×                                                                                                    |                                                                                                    | 1048                                                                                                    | 29839                                                                                                    | 12/30                                                                                                    | 633.2932                                                                                                    |                                                                                                    |
| GEGTYGWYKBA                                                       | CDC2 polypeptide (CDC2) (AA 1-297) | 115                                                                                                    | 1610                                                                                                    | 1999                                                                                                    | •                                                                                                    | 1.7                                                                                                    | 2                                                                                                    | 3.4023                                    |                                                                                                    | c x                                                                                                    | ×                                                                                                    | ×                                                                                                    | ×                                                                                                    |                                                                                                    | 1049                                                                                                    | 29839                                                                                                    | 15/30                                                                                                    | 637.3004                                                                                                    |                                                                                                    |
| GEOTTOWYKA                                                        | CDC2 polypeptide (CDC2) (AA 1-297) | 115                                                                                                    | N/D                                                                                                    | 0.996                                                                                                    |                                                                                                    | 0.8                                                                                                    | 2                                                                                                    | 2,4282                                    |                                                                                                    | ×                                                                                                    | x                                                                                                    | ×                                                                                                    | ×                                                                                                    |                                                                                                    | 1100                                                                                                    | 29839                                                                                                    | 15/30                                                                                                    | 633.2938                                                                                                    |                                                                                                    |
| GEGTYGWYKBA                                                       | CDC2 polypeptide (CDC2) (AA 1-297) | 115                                                                                                    | 1610                                                                                                    | 0.948                                                                                                    |                                                                                                    | 1.0                                                                                                    | 2                                                                                                    | 2.7236                                    |                                                                                                    | i x                                                                                                    | ×                                                                                                    | ×                                                                                                    | ×                                                                                                    |                                                                                                    | 1101                                                                                                    | 29839                                                                                                    | 15/00                                                                                                    | 637.3006                                                                                                    |                                                                                                    |
| GEOTTOWYK.A                                                       | CDC2 polypeptide (CDC2) (AA 1-297) | 115                                                                                                    | INFO                                                                                                    | 0.979                                                                                                    | 1.0                                                                                                    | 1.4                                                                                                    | 2                                                                                                    | 2.2185                                    |                                                                                                    | ×                                                                                                    | ×                                                                                                    | ×                                                                                                    | ×                                                                                                    | 1.1                                                                                                    | 1156                                                                                                    | 29839                                                                                                    | 13/30                                                                                                    | 633.2935                                                                                                    |                                                                                                    |
| GEGTYGWYKA                                                        | CDC2 polypeptide (CDC2) (AA 1-297) | ¥15                                                                                                    | 1610                                                                                                    | 0.947                                                                                                    | •                                                                                                    | 0.9                                                                                                    | 2                                                                                                    | 2.1217                                    |                                                                                                    | c x                                                                                                    | ×                                                                                                    | ×                                                                                                    | ×                                                                                                    |                                                                                                    | 1207                                                                                                    | 29839                                                                                                    | 14/30                                                                                                    | 633.2936                                                                                                    |                                                                                                    |
| GEOTYOWYKA                                                        | CDC2 polypeptide (CDC2) (AA 1-297) | T14                                                                                                    | NFD.                                                                                                    | 0.947                                                                                                    |                                                                                                    | 1.4                                                                                                    | 2                                                                                                    | 2,7577                                    |                                                                                                    | ×                                                                                                    | x                                                                                                    | ×                                                                                                    |                                                                                                    | 1.1                                                                                                    | 1252                                                                                                    | 29839                                                                                                    | 16/30                                                                                                    | 633.2935                                                                                                    |                                                                                                    |
| GEGTYGWYKA                                                        | CDC2 polypeptide (CDC2) (AA 1-297) | ¥15                                                                                                    | 1610                                                                                                    | 1.945                                                                                                    | •                                                                                                    | 1.5                                                                                                    | 2                                                                                                    | 2.7249                                    |                                                                                                    | c x                                                                                                    | ×                                                                                                    | ×                                                                                                    | ×                                                                                                    |                                                                                                    | 1296                                                                                                    | 29839                                                                                                    | 12/30                                                                                                    | 633.2933                                                                                                    |                                                                                                    |
| GEOTTOWYK8.A                                                      | CDC2 polypeptide (CDC2) (AA 1-297) | ¥15                                                                                                    | NFD.                                                                                                    | 0.995                                                                                                    |                                                                                                    | 14.0                                                                                                    | 2                                                                                                    | 2,4477                                    |                                                                                                    | ×                                                                                                    | ×                                                                                                    | ×                                                                                                    | ×                                                                                                    |                                                                                                    | 1305                                                                                                    | 29839                                                                                                    | 12/80                                                                                                    | 637.3103                                                                                                    |                                                                                                    |
| GEGTYGWYKA                                                        | CDC2 polypeptide (CDC2) (AA 1-297) | ¥15                                                                                                    | 1610                                                                                                    | 0.9 9                                                                                                    |                                                                                                    | 1.7                                                                                                    | 2                                                                                                    | 24518                                     |                                                                                                    | c x                                                                                                    | ×                                                                                                    | ×                                                                                                    | ×                                                                                                    |                                                                                                    | 1342                                                                                                    | 29839                                                                                                    | 15/30                                                                                                    | 633.2932                                                                                                    |                                                                                                    |
| GEOTTOWNKA                                                        | CDC2 polypeptide (CDC2) (AA 1-297) | T14Y15                                                                                                    | NFD.                                                                                                    | 0.990                                                                                                    |                                                                                                    | 1.8                                                                                                    | 2                                                                                                    | 2.5309                                    |                                                                                                    | ×                                                                                                    | ×                                                                                                    | ×                                                                                                    | ×                                                                                                    |                                                                                                    | 1500                                                                                                    | 29839                                                                                                    | 18/40                                                                                                    | 673.2764                                                                                                    |                                                                                                    |
| GEGTTYGWYKBA                                                      | CDC2 polypeptide (CDC2) (AA 1-297) | THEFTS                                                                                                    | 1610                                                                                                    | 0.965                                                                                                    |                                                                                                    | 0.1                                                                                                    | 2                                                                                                    | 2.6365                                    |                                                                                                    | c x                                                                                                    | ×                                                                                                    | ×                                                                                                    | ×                                                                                                    |                                                                                                    | 1507                                                                                                    | 29839                                                                                                    | 18/40                                                                                                    | 677.2647                                                                                                    |                                                                                                    |
| GEOTTOWYKA                                                        | CDC2 polypeptide (CDC2) (AA 1-297) | T14Y15                                                                                                    | NFD.                                                                                                    | 0.948                                                                                                    |                                                                                                    | 7.6                                                                                                    | 2                                                                                                    | 3.5601                                    |                                                                                                    | ×                                                                                                    | ×                                                                                                    | ×                                                                                                    | ×                                                                                                    |                                                                                                    | 1557                                                                                                    | 29839                                                                                                    | 24/40                                                                                                    | 673.2826                                                                                                    |                                                                                                    |
| GEGTTYGWYKBA                                                      | CDC2 polypeptide (CDC2) (AA 1-297) | THEFTS                                                                                                    | 1610                                                                                                    | 1.949                                                                                                    |                                                                                                    | 0.9                                                                                                    | 2                                                                                                    | 3.5689                                    |                                                                                                    | c x                                                                                                    | ×                                                                                                    | ×                                                                                                    | ×                                                                                                    |                                                                                                    | 1554                                                                                                    | 29839                                                                                                    | 19/40                                                                                                    | 677.2839                                                                                                    |                                                                                                    |
| GEOTTOWYKA                                                        | CDC2 polypeptide (CDC2) (AA 1-297) | T14Y15                                                                                                    | NFD.                                                                                                    | 0.999                                                                                                    |                                                                                                    | 12.2                                                                                                    | 2                                                                                                    | 3.6713                                    |                                                                                                    | ×                                                                                                    | ×                                                                                                    | ×                                                                                                    | ×                                                                                                    |                                                                                                    | 1802                                                                                                    | 29839                                                                                                    | 23/40                                                                                                    | 673.2857                                                                                                    |                                                                                                    |
| GEGTTY GWYKB A                                                    | CDC2 polypeptide (CDC2) (AA 1-297) | THEFTS                                                                                                    | 1610                                                                                                    | 1.949                                                                                                    |                                                                                                    | 12.5                                                                                                    | 2                                                                                                    | 3.564                                     |                                                                                                    | c x                                                                                                    | ×                                                                                                    | ×                                                                                                    | ×                                                                                                    |                                                                                                    | 1014                                                                                                    | 29839                                                                                                    | 22/40                                                                                                    | 677.2930                                                                                                    |                                                                                                    |
| OE0TTOWYKA                                                        | CDC2 polypeptide (CDC2) (AA 1-297) | T14Y15                                                                                                    | N/D                                                                                                    | 0.999                                                                                                    | 1.0                                                                                                    | 8.4                                                                                                    | 2                                                                                                    | 3.8635                                    |                                                                                                    | ×                                                                                                    | x                                                                                                    | ×                                                                                                    | ×                                                                                                    |                                                                                                    | 1671                                                                                                    | 29839                                                                                                    | 21/40                                                                                                    | 673.2831                                                                                                    |                                                                                                    |
| GEOTTOWNKBA                                                       | CDC2 polypeptide (CDC2) (AA 1-297) | THEFTS                                                                                                    | 1610                                                                                                    | 0.947                                                                                                    |                                                                                                    | 10.5                                                                                                    | 2                                                                                                    | 3.5061                                    |                                                                                                    | c x                                                                                                    | ×                                                                                                    | ×                                                                                                    | ×                                                                                                    |                                                                                                    | 1585                                                                                                    | 29839                                                                                                    | 20/40                                                                                                    | 677.2917                                                                                                    |                                                                                                    |
| OE0TTOWNKA                                                        | CDC2 polypeptide (CDC2) (AA 1-297) | T14Y15                                                                                                    | INFO                                                                                                    | 0.997                                                                                                    | 1.0                                                                                                    | 12                                                                                                    | 2                                                                                                    | 3.3584                                    |                                                                                                    | x                                                                                                    | ×                                                                                                    | ×                                                                                                    | ×                                                                                                    |                                                                                                    | 1735                                                                                                    | 29839                                                                                                    | 22/40                                                                                                    | 673.2783                                                                                                    |                                                                                                    |
| GEGTTY GV/YKB A                                                   | CDC2 polypeptide (CDC2) (AA 1-297) | THEFTS                                                                                                    | INFO.                                                                                                    | 0.973                                                                                                    |                                                                                                    | 51.7                                                                                                    | 2                                                                                                    | 2.6345                                    |                                                                                                    | c x                                                                                                    | ×                                                                                                    | ×                                                                                                    | ×                                                                                                    |                                                                                                    | 1750                                                                                                    | 29839                                                                                                    | 1940                                                                                                    | 677.2925                                                                                                    |                                                                                                    |
|                                                                   |                                    | BAYHTICESKQLE         84 kb hask shock protein           BYHTICESKQLE         84 kb hask shock protein           BOGELVERT         apoptolic chronatis condensation           BOGELVERT         BODELVERT           BOGELVERT         CDC2 polysepitie (CDC2) (AA 1-297)           BOGELVERT         CDC2 polysepitie (CDC2) (AA 1-297)           BOGEL | BPN/TRCENE_LS         64 KD heat shock protein         V44           VEX.NUCLENE_LS         84 KD heat shock protein         V44           VEX.NUCLENE_LS         84 KD heat shock protein         V44           VEX.NUCLENE_LS         apoptable chorantin condensation         111           VEX.NUCLENE_LS         apoptable chorantin condensation         111           VEX.NUCLENE_LS         apoptable chorantin condensation         111           VEX.NUCLENE_LS         CDC2 polyapatide (CDC2) (AA 1-237)         Y13           VEX.NUCLENE_LS         CDC2 polyapatide (CDC2) (AA 1-237)         Y13           VEX.NUCLENE_LS         CDC2 polyapatide (CDC2) (AA 1-237)         Y13           VEX.NUCLENE_LS         CDC2 polyapatide (CDC2) (AA 1-237)         Y13           VEX.NUCLENE_LS         CDC2 polyapatide (CDC2) (AA 1-237)         Y13           VEX.NUCLENE_LS         CDC2 polyapatide (CDC2) (AA 1-237)         Y13           VEX.NUCLENE_LS         CDC2 polyapatide (CDC2) (AA 1-237)         Y13           VEX.NUCLENE_LS         CDC2 polyapatide (CDC2) (AA 1-237)         Y13           VEX.NUCLENE_LS         CDC2 polyapatide (CDC2) (AA 1-237)         Y13           VEX.NUCLENE_LS         CDC2 polyapatide (CDC2) (AA 1-237)         Y13           VEX.NUCLENE_LS         CDC2 polyapatide (CDC2) (AA 1-237) | BAY MICCISEQLE         B4 kD heat shock protein         Vef4         Bel1           BY MITCICSEQLE         B4 kD heat shock protein         Vef4         Gef1           BAGE MARCH STATE         B4 kD heat shock protein         Vef4         Gef1           BAGE MARCH STATE         B4 kD heat shock protein         S11         Gef1           BAGE MARCH STATE         B4 kD heat shock protein         S11         Gef1           BAGE MARCH STATE         B4 kD heat shock protein         S11         Gef1           BAGE MARCH STATE         CDC2 polyspetide (CDC2) (A1 -237)         V15         Gef2           BERT MOWKA         CDC2 polyspetide (CDC2) (A1 -237)         V15         Gef2           BERT MOWKA         CDC2 polyspetide (CDC2) (A1 -237)         V15         Gef2           BERT MOWKA         CDC2 polyspetide (CDC2) (A1 -237)         V15         Gef2           BERT MOWKA         CDC2 polyspetide (CDC2) (A1 -237)         V15         Gef1           BERT MOWKA         CDC2 polyspetide (CDC2) (A1 -237)         V15         Gef1           BERT MOWKA         CDC2 polyspetide (CDC2) (A1 -237)         V161         Gef1           BERT MOWKA         CDC2 polyspetide (CDC2) (A1 -237)         V161         Gef1           BERT MOWKA         CDC2 polyspetide (CDC2) (A1 -237 | privintCickQL:0         84 kD heat shock protein         Yef4         989         989           Direct CickQL:0         84 kD heat shock protein         Yef4         Ref         98           Direct CickQL:0         apoptitic chronithic condensatio condensatio         511         Ref         98           Direct CickQL:0         apoptitic chronithic condensatio condensatio         511         Ref         98           DIRECT YOWAR         CDC2 polyapotide (CDC2) (AA 1-227)         Y15         Ref         98           DIRECT YOWAR         CDC2 polyapotide (CDC2) (AA 1-227)         Y15         Ref         98           DIRECT YOWAR         CDC2 polyapotide (CDC2) (AA 1-227)         Y15         Ref         98           DIRECT YOWAR         CDC2 polyapotide (CDC2) (AA 1-227)         Y15         Ref         98           DIRECT YOWAR         CDC2 polyapotide (CDC2) (AA 1-227)         Y15         Ref         98           DIRECT YOWAR         CDC2 polyapotide (CDC2) (AA 1-227)         Y15         Ref         98           DIRECT YOWAR         CDC2 polyapotide (CDC2) (AA 1-227)         Y15         Ref         98           DIRECT YOWAR         CDC2 polyapotide (CDC2) (AA 1-227)         Y16         Ref         98           DIRECT YOWAR         CDC2 polyapotide (CDC2 | privintClDSQLQL         84 kb heat shock protein         VietA         Rest         0.1           VIEXCLSQLQL         84 kb heat shock protein         VietA         Rest         0.2         VietA         Rest         0.2         VietA         Rest         Rest         VietA         Rest         Rest         VietA <td>BANTMOCKINGLA         B4 KD heat shock protein         Verial         Bes         B         B           DVENTMOCKINGLA         B4 KD heat shock protein         Verial         Bes         B         C         S         S</td> <td>privrrt0000000000000000000000000000000000</td> <td>Bath Deat shock protein         Yead         Beet         Data         Bath         Bath Deat shock protein         Yead         Beet         Data         Bath         Bath&lt;</td> <td>privrrtCCCCCQ         64 KD heat shock protein         VMI         MMI         1         1         2         2.00         2.00         2.00         2.00         2.00         2.00         2.00         2.00         2.00         2.00         2.00         2.00         2.00         2.00         2.00         2.00         2.00         2.00         2.00         2.00         2.00         2.00         2.00         2.00         2.00         2.00         2.00         2.00         2.00         2.00         2.00         2.00         2.00         2.00         2.00         2.00         2.00         2.00         2.00         2.00         2.00         2.00         2.00         2.00         2.00         2.00         2.00         2.00         2.00         2.00         2.00         2.00         2.00         2.00         2.00         2.00         2.00         2.00         2.00         2.00         2.00         2.00         2.00         2.00         2.00         2.00         2.00         2.00         2.00         2.00         2.00         2.00         2.00         2.00         2.00         2.00         2.00         2.00         2.00         2.00         2.00         2.00         2.00         2.00         2.0</td> <td>privint Classifie         64 kb Phase shock protein         744         686         64         65         62         2000         2000         2000         2000         2000         2000         2000         2000         2000         2000         2000         2000         2000         2000         2000         2000         2000         2000         2000         2000         2000         2000         2000         2000         2000         2000         2000         2000         2000         2000         2000         2000         2000         2000         2000         2000         2000         2000         2000         2000         2000         2000         2000         2000         2000         2000         2000         2000         2000         2000         2000         2000         2000         2000         2000         2000         2000         2000         2000         2000         2000         2000         2000         2000         2000         2000         2000         2000         2000         2000         2000         2000         2000         2000         2000         2000         2000         2000         2000         2000         2000         2000         2000         2000</td> <td>privint Classifie         84 kb heat shock protein         View         86 m         9 m         6 m         9 m         9 m</td> <td>print that shoke proble         Yeak         Beed         Des         Des<td>print tracking         print tracking         visit         print tracking         visit         visit</td><td>any Hardback       Yeak       Yeak<td>mmm dbbbb in the branch proble view view <t< td=""><td>add Deck shorts on the problem       Yet       Yet       Set       Set</td><td>at Dreat dock protein       Yei       Yei      Yei       Yei       Yei       Yei       Yei       Yei       Yei       Yei       Yei       Yei       Yei       Yei       Yei</td><td>add back hore with the series of the series of</td></t<></td></td></td> | BANTMOCKINGLA         B4 KD heat shock protein         Verial         Bes         B         B           DVENTMOCKINGLA         B4 KD heat shock protein         Verial         Bes         B         C         S         S | privrrt0000000000000000000000000000000000 | Bath Deat shock protein         Yead         Beet         Data         Bath         Bath Deat shock protein         Yead         Beet         Data         Bath         Bath< | privrrtCCCCCQ         64 KD heat shock protein         VMI         MMI         1         1         2         2.00         2.00         2.00         2.00         2.00         2.00         2.00         2.00         2.00         2.00         2.00         2.00         2.00         2.00         2.00         2.00         2.00         2.00         2.00         2.00         2.00         2.00         2.00         2.00         2.00         2.00         2.00         2.00         2.00         2.00         2.00         2.00         2.00         2.00         2.00         2.00         2.00         2.00         2.00         2.00         2.00         2.00         2.00         2.00         2.00         2.00         2.00         2.00         2.00         2.00         2.00         2.00         2.00         2.00         2.00         2.00         2.00         2.00         2.00         2.00         2.00         2.00         2.00         2.00         2.00         2.00         2.00         2.00         2.00         2.00         2.00         2.00         2.00         2.00         2.00         2.00         2.00         2.00         2.00         2.00         2.00         2.00         2.00         2.00         2.0 | privint Classifie         64 kb Phase shock protein         744         686         64         65         62         2000         2000         2000         2000         2000         2000         2000         2000         2000         2000         2000         2000         2000         2000         2000         2000         2000         2000         2000         2000         2000         2000         2000         2000         2000         2000         2000         2000         2000         2000         2000         2000         2000         2000         2000         2000         2000         2000         2000         2000         2000         2000         2000         2000         2000         2000         2000         2000         2000         2000         2000         2000         2000         2000         2000         2000         2000         2000         2000         2000         2000         2000         2000         2000         2000         2000         2000         2000         2000         2000         2000         2000         2000         2000         2000         2000         2000         2000         2000         2000         2000         2000         2000         2000 | privint Classifie         84 kb heat shock protein         View         86 m         9 m         6 m         9 m         9 m | print that shoke proble         Yeak         Beed         Des         Des <td>print tracking         print tracking         visit         print tracking         visit         visit</td> <td>any Hardback       Yeak       Yeak<td>mmm dbbbb in the branch proble view view <t< td=""><td>add Deck shorts on the problem       Yet       Yet       Set       Set</td><td>at Dreat dock protein       Yei       Yei      Yei       Yei       Yei       Yei       Yei       Yei       Yei       Yei       Yei       Yei       Yei       Yei       Yei</td><td>add back hore with the series of the series of</td></t<></td></td> | print tracking         print tracking         visit         print tracking         visit         visit | any Hardback       Yeak       Yeak <td>mmm dbbbb in the branch proble view view <t< td=""><td>add Deck shorts on the problem       Yet       Yet       Set       Set</td><td>at Dreat dock protein       Yei       Yei      Yei       Yei       Yei       Yei       Yei       Yei       Yei       Yei       Yei       Yei       Yei       Yei       Yei</td><td>add back hore with the series of the series of</td></t<></td> | mmm dbbbb in the branch proble view view <t< td=""><td>add Deck shorts on the problem       Yet       Yet       Set       Set</td><td>at Dreat dock protein       Yei       Yei      Yei       Yei       Yei       Yei       Yei       Yei       Yei       Yei       Yei       Yei       Yei       Yei       Yei</td><td>add back hore with the series of the series of</td></t<> | add Deck shorts on the problem       Yet       Yet       Set       Set | at Dreat dock protein       Yei       Yei      Yei       Yei       Yei       Yei       Yei       Yei       Yei       Yei       Yei       Yei       Yei       Yei       Yei | add back hore with the series of the series of |

| Category   | Tool               | Description                                                                                                    |
|------------|--------------------|----------------------------------------------------------------------------------------------------|
|            |                    |                                                                                                    |
| Main Table | Decoy DB Direction | Describes whether peptide is a forward or reverse hit in decoy database.                                                                         |
|            | Peptide Sequence   | Displays the peptide sequence of the peptide record. Phosphory lated sites are shown in red. <b>Click to</b><br><b>view the peptide spectra.</b> |
|            | Phosphosite        | Displays the phosphory lated amino acid(s) in the peptide. Phosphosites in red denote pTyr containing sites.                                     |

|          | Protein Name           | Displays the chosen protein name. Hover over to choose other protein names.                                                                                           |
|----------|------------------------|----------------------------------------------------------------------------------------------------|
|          | Additional Names       | Shows other possible protein names for the given peptide.                                                                                                    |
|          | Info Button            | Click to show online database information on the current peptide record. (e.g., HRPRD, NCBI, OMIM,<br>Pubmed, Wikipedia)                                              |
|          |                        |                                                                                                    |
| Go To    | Home Page              | Brings you to the home page                                                                                                    |
|          | Exp. List              | Shows a list of all experiments with summaries                                                                                                    |
|          | Collection             | Use the drop-down menu to pick a collection of experiments                                                                                                    |
|          | Sub-Collection         | Use the drop-down menu to pick a subcollection of experiments                                                                                                    |
|          | Experiment             | Use the drop-down menu to pick an experiment                                                                                                    |
|          | Load                   | Loads the selected experiment                                                                                                    |
|          | Custom Load            | Use this to load records from more than one experiment. In order for this to work, records need to be from experiments with a matching unique keyword in their names. |
|          |                        |                                                                                                    |
| Subviews | DTA/OUT                | DTA = raw MS/MS Spectra file. OUT = database search output (mascot or sequest)                                                                                        |
|          | Logistic Score         | Probility score indicates the validity of peptide sequence identifications                                                                                            |
|          | Protein List           | Shows all proteins captured by the dataset                                                                                                    |
|          | Map Network            | Move button to Comparison View                                                                                                    |
|          | User Files             | Opens the user folder.                                                                                                    |
|          | Protocols              | This view allows the user to view and edit protocols used to create this dataset.                                                                                     |
|          |                        |                                                                                                    |
| Export   | DTA/OUT                | Exports the DTA/OUT                                                                                                    |
|          | PDF                    | Exports a PDF of all the records including heat maps                                                                                                    |
|          | Excel                  | Exports all numerical and metadata as an excel database                                                                                                    |
|          | Raw File               | Opens the raw data file for the entire experiment                                                                                                    |
|          | Sequest File           | Opens a Zip file containing all database search output                                                                                                    |
|          |                        |                                                                                                    |
| Filters  | Autofilter             | Combination of most commonly used filters (limit mass error, remove redundant, kill IgG, etc)                                                                         |
|          | Limit Log. Score       |                                                                                                    |
|          | Limit Mass Error       |                                                                                                    |
|          | Reduce FDR             | Many filters (remove unnamed proteins, Ig's) that help reduce the FDR                                                                                                 |
|          | Limit Ascore           |                                                                                                    |
|          | Xcorr/charge           | CustomValue                                                                                                    |
|          | Limit FDR              |                                                                                                    |
|          | Redundinator           | Removes all redundant peptides.                                                                                                    |
|          | Phosphorylated         | Filters out all records with unphosphory lated peptides.                                                                                                    |
|          | pTyr                   | Filters out all records without phosphotyrosine.                                                                                                    |
|          | Limit # Phospho        | Limits no. phosphory lation sites per peptide                                                                                                    |
|          | Remove Invalid Spectra | Removes any manually invalidated spectra.                                                                                                    |
|          | Mowse Score            | Customvalue.                                                                                                    |
|          | Forward DB only        | Removes all records that are a hit against reverse sequences in the decoy database.                                                                                   |

|                    | Kill IgG                           | Removes any immunoglobulin.                                                                              |
|--------------------|------------------------------------|----------------------------------------------------------------------------------------------------|
|                    |                                    |                                                                                                    |
| Statistics         | Calculate                          | Calculates and refreshses the statstics for the dataset                                                  |
|                    | Sub20ppm                           | Numbers peptides with mass error < 20ppm                                                                 |
|                    | Avg. pSites/peptide                |                                                                                                    |
|                    | ppm                                | Average ppm in current dataset                                                                           |
|                    | Redundant                          | Number of redundant peptides                                                                             |
|                    | Length                             | Average length                                                                                           |
|                    | FDR                                | Average FDR                                                                                              |
|                    | Natural/Experimental Rate<br>Table | Displays the difference between the natural rate of occurance of an amino acid and the experimental rate |
|                    |                                    |                                                                                                    |
| Other<br>Functions | Rename Experiment                  |                                                                                                    |
|                    | Reassign Collection                |                                                                                                    |
|                    | Reassign Subcollection             |                                                                                                    |
|                    | Find a Protein                     |                                                                                                    |
|                    |                                    |                                                                                                    |
| Species            | Set Species                        | Assigns current dataset to a particular species. Used for protein interaction.                           |
|                    |                                    |                                                                                                    |

## **Comparison List**

This view lists all of your comparisons and relevant summary information about each experiment. You can arrange experiments by name, date, or type by clicking on their respective labels at the top.

| mp  |                                                   | -          | -                         | -           |                                   |                            |
|-----|---------------------------------------------------|------------|---------------------------|-------------|-----------------------------------|----------------------------|
|     | C rison Name                                      | Dati 3     | туре 🧧                    | 5 eplicates | Comparisons Description Cell Type | Proteomic Method Quant. Me |
| ad  | _T03_3T3_SCX                                      | 07/20/2009 | 4. multi frac/MS1-Label   | 1           | 7                                 |                            |
| ad  | _T02_FOCUS_SCX                                    | 07/18/2009 | 3. multi frac/Label-free  | 1           | 7                                 |                            |
| d   | _T01_FOCUS_IP                                     | 07/15/2009 | 1. single frac/Label-free | 2           | 6                                 |                            |
| d   | Serio_rub1_tag                                    | 06/15/2009 | 1. single frac/Label-free | 1           | 4                                 |                            |
| d   | BMMC timecourse 052209                            | 05/22/2009 | 2. single frac/MS1-Label  | 3           | 4                                 |                            |
| d   | Gokhan_May09_RLRefed_Fr1_RepsComp_Hybrid          | 05/01/2009 | 1. single frac/Label-free | 1           | 3                                 |                            |
| d   | Gokhan_April2009_Comparison5_042809               | 04/28/2009 | 1. single frac/Label-free | 1           | 2                                 |                            |
| d   | Gokhan_April2009_Comparison4_042809               | 04/28/2009 | 1. single frac/Label-free | 1           | 2                                 |                            |
| d   | Gokhan_April2009_Comparison3_042809               | 04/28/2009 | 1. single frac/Label-free | 1           | 2                                 |                            |
| d   | Gokhan_april2009_Comparison2_042709               | 04/27/2009 | 1. single frac/Label-free | 1           | 2                                 |                            |
| d   | Gokhan_April2009_ComparisonFr1_2_HybridSet_042409 | 04/24/2009 | 1. single frac/Label-free | 1           | 2                                 |                            |
| d   | JurkatSlp76042409_mascot_with3min                 | 04/24/2009 | 2. single frac/MS1-Label  | 3           | 8                                 |                            |
| d   | JurkatSlp76042409_mascot                          | 04/24/2009 | 2. single frac/MS1-Label  | 3           | 7                                 |                            |
| d   | Gokhan_April2009_RatLiverRefed_PHOSTIO_Fr22       | 04/23/2009 | 1. single frac/Label-free | 1           | 3                                 |                            |
| d   | Gokhan_April2009_RatLiverRefed_PHOSTIO_Fr1        | 04/22/2009 | 1. single frac/Label-free | 1           | 3                                 |                            |
|     | Comparison JurkatSlp76041709_mascot               |            |                           |             |                                   |                            |
| ome | Page 6 Load                                       |            |                           |             |                                   |                            |

#### **Comparison View**

This view is use to do any analysis on two-state comparisons. Each peptide record displays its name, phosphorylated sites, phosphoproteomic data in heatmaps display, a free-for-all notes section, and the peptide sequence. Rollover the heatmaps for more detailed information on each datapoint. Also, clicking on the heatmap squares allows you to look at or validate the corresponding spectra. The comparison view offers various statistical and biological filtering tools to help clean up the data set. Peptides can be manual categorized into groups for further organization. When the data set is set for publication, several export options including pdf export for publication and raw data in excel format are available.

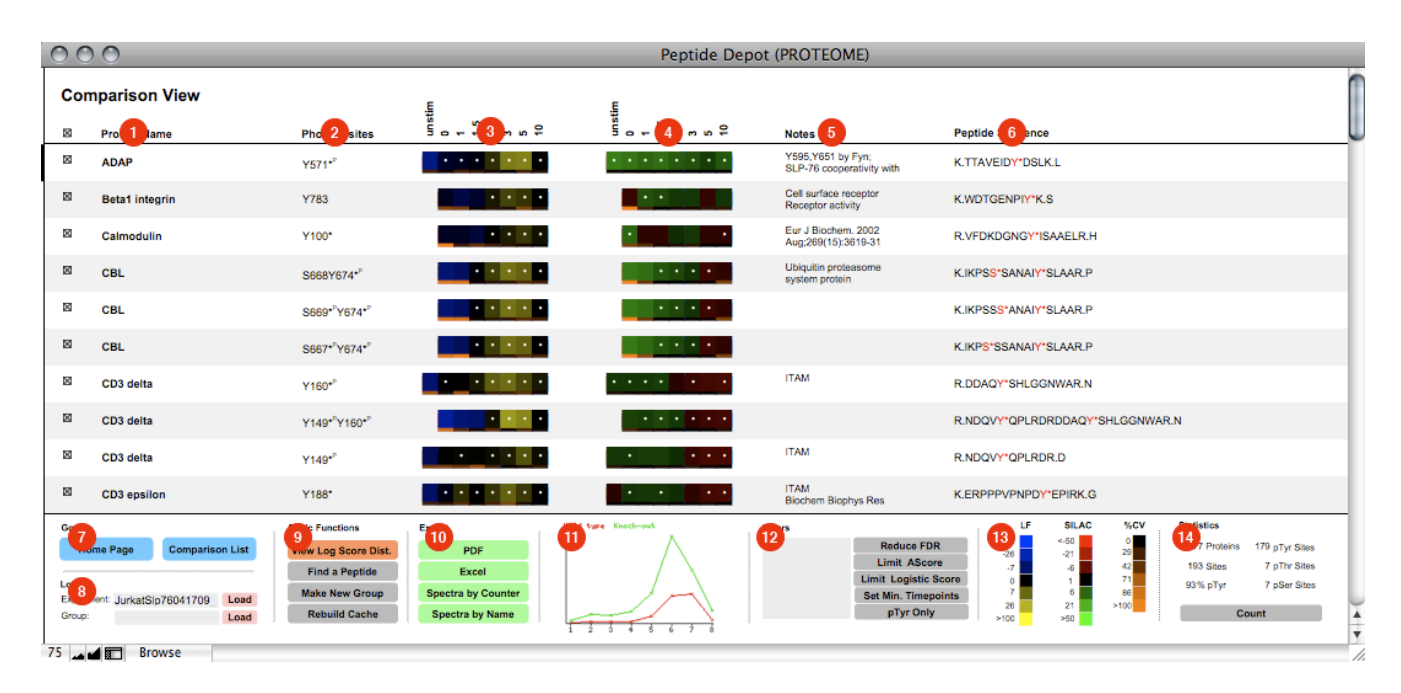

| Category   | Tool                | Description                                                                                                    |
|------------|---------------------|----------------------------------------------------------------------------------------------------|
| Main Table | Grouping Check Box  | Use the check box to select proteins for a new group.                                                                                                    |
|            | Protein Name        | Displays the default (usually HPRD) or manually choosen protein name for the peptide record.<br>Hover over to view other names. Click to manually edit the name.                      |
|            | Phosphosites        | Displays the phosphory lated amino acid(s) in the peptide. An asterisk defines sites that are known<br>in the linked HPRD database. Click to manually edit the phosphory lation site. |
|            | Label-Free Heatmaps | Displays Label-Free data in heatmap form. (Wild-Type data by default). Hover over to see more<br>detailed information. Go to Reading Heatmaps section for more information.           |
|            | SILAC Heatmaps      | Displays SILAC ratio data in heatmap form. Hover over to see more detailed information. Go to<br>Reading Heatmaps section for more information.                                       |
|            | Comments/References | A free for all area to insert your own notes or references for each peptide. Click to edit.                                                                                           |
|            | Peptide Sequence    | Displays the peptide sequence of the peptide record. Phosphorylated sites are shown in red. Click to view the peptide spectra.                                                        |

| Go To                                                       | Home Page                                                                                                    | Brings you to the home page.                                                                                                    |
|-------------------------------------------------------------|----------------------------------------------------------------------------------------------------|----------------------------------------------------------------------------------------------------|
|                                                             | Comparison List                                                                                                    | Shows a list of all comparisons with summaries.                                                                                                    |
|                                                             | Experiment Load                                                                                                    | ${\it Loads}$ the selected experiment. Use the drop-down menu to pick an experiment.                                                                                                    |
|                                                             | Group Load                                                                                                    | Loads a specific group in the experiment. Use the drop-down menu to pick a group.                                                                                                    |
|                                                             |                                                                                                    |                                                                                                    |
| Basic Functions                                             | Rebuild Cache                                                                                                    | Rebuilds the heatmap cache. Use when heatmaps parameters have changed. (Caution: this script may take up to a couple of hours to complete)                                                                                                    |
|                                                             | Find a Peptide                                                                                                    | Search for a peptide by using keywords.                                                                                                    |
|                                                             | Make New Group                                                                                                    | Creates a new group from the selected peptides (use the check box to select).                                                                                                    |
|                                                             | Calculate Log Score Dist.                                                                                                    |                                                                                                    |
|                                                             |                                                                                                    |                                                                                                    |
| Export                                                      | PDF                                                                                                    | Exports the records in PDF format                                                                                                    |
|                                                             | Excel                                                                                                    | Exports all comparison data in an excel table                                                                                                    |
|                                                             | Spectra by Counter                                                                                                    | Exports spectra in                                                                                                    |
|                                                             | Spectra by Name                                                                                                    |                                                                                                    |
|                                                             | Build ProteinNetVis                                                                                                    |                                                                                                    |
|                                                             | Run ProteinNetVis                                                                                                    |                                                                                                    |
|                                                             | Current DTA/OUT Set                                                                                                    |                                                                                                    |
|                                                             | All Raw Files                                                                                                    |                                                                                                    |
|                                                             |                                                                                                    |                                                                                                    |
| SII AC Granh                                                | SII AC Graph                                                                                                    |                                                                                                    |
|                                                             | 012/10 014p.1                                                                                                    |                                                                                                    |
|                                                             |                                                                                                    |                                                                                                    |
| Filters                                                     | Applied Filters                                                                                                    | This area displays all currently applied filters                                                                                                    |
| Filters                                                     | Applied Filters<br>Reduce FDR                                                                                                    | This area displays all currently applied filters<br>Custom value.                                                                                                    |
| Filters                                                     | Applied Filters<br>Reduce FDR<br>Limit AScore                                                                                                    | This area displays all currently applied filters<br>Custom value.<br>Custom value.                                                                                                    |
| Filters                                                     | Applied Filters<br>Reduce FDR<br>Limit AScore<br>Limit Logistic Score                                                                                                    | This area displays all currently applied filters<br>Custom value.<br>Custom value.<br>Custom value                                                                                                    |
| Filters                                                     | Applied Filters<br>Reduce FDR<br>Limit AScore<br>Limit Logistic Score<br>Set Min. Timepoints                                                                                    | This area displays all currently applied filters         Custom value.         Custom value.         Custom value.         Custom value.         Filters out any peptide records that have below a certain amount of timepoints. (Number of timepoints in manually set after clicking the button)                                                                                                    |
| Filters                                                     | Applied Filters<br>Reduce FDR<br>Limit AScore<br>Limit Logistic Score<br>Set Min. Timepoints<br>Show pTyr containing                                                            | This area displays all currently applied filters         Custom value.         Custom value.         Custom value.         Custom value.         Filters out any peptide records that have below a certain amount of timepoints. (Number of timepoints in manually set after clicking the button)         Filters out any peptide records that do not contain a phospho-tyrosine.                                                                                                    |
| Filters                                                     | Applied Filters<br>Reduce FDR<br>Limit AScore<br>Limit Logistic Score<br>Set Min. Timepoints<br>Show pTyr containing                                                            | This area displays all currently applied filters         Custom value.         Custom value.         Custom value         Filters out any peptide records that have below a certain amount of timepoints. (Number of timepoints in manually set after clicking the button)         Filters out any peptide records that do not contain a phospho-tyrosine.                                                                                                    |
| Filters<br>Filters<br>Color Change<br>Legends               | Applied Filters<br>Reduce FDR<br>Limit AScore<br>Limit Logistic Score<br>Set Min. Timepoints<br>Show pTyr containing<br>LF                                                      | This area displays all currently applied filters         Custom value.         Custom value.         Custom value.         Custom value         Filters out any peptide records that have below a certain amount of timepoints. (Number of timepoints in manually set after clicking the button)         Filters out any peptide records that do not contain a phospho-tyrosine.         Displays the heatmap color key for current label-free heatmap data.                                                                                                    |
| Filters<br>Filters<br>Color Change<br>Legends               | Applied Filters<br>Reduce FDR<br>Limit AScore<br>Limit Logistic Score<br>Set Min. Timepoints<br>Show pTyr containing<br>LF<br>SILAC                                             | This area displays all currently applied filters         Custom value.         Custom value.         Custom value         Filters out any peptide records that have below a certain amount of timepoints. (Number of timepoints in manually set after clicking the button)         Filters out any peptide records that do not contain a phospho-tyrosine.         Displays the heatmap color key for current label-free heatmap data.         Displays the heatmap color key for current SILAC heatmap data.                                                                                                    |
| Filters Filters Color Change Legends                        | Applied Filters<br>Reduce FDR<br>Limit AScore<br>Limit Logistic Score<br>Set Min. Timepoints<br>Show pTyr containing<br>LF<br>SILAC<br>%CV                                      | This area displays all currently applied filters         Custom value.         Custom value.         Custom value         Filters out any peptide records that have below a certain amount of timepoints. (Number of timepoints in manually set after clicking the button)         Filters out any peptide records that do not contain a phospho-tyrosine.         Displays the heat map color key for current label-free heat map data.         Displays the heat map color key for current SILAC heat map data.         Displays the color key for coefficient of variation percentage of each timepoint.                                                                                                    |
| Filters Filters Color Change Legends                        | Applied Filters<br>Reduce FDR<br>Limit AScore<br>Limit Logistic Score<br>Set Min. Timepoints<br>Show pTyr containing<br>LF<br>SILAC<br>%CV                                      | This area displays all currently applied filters         Custom value.         Custom value.         Custom value         Filters out any peptide records that have below a certain amount of timepoints. (Number of timepoints in manually set after clicking the button)         Filters out any peptide records that do not contain a phospho-tyrosine.         Displays the heat map color key for current label-free heat map data.         Displays the heat map color key for current SILAC heat map data.         Displays the color key for coefficient of variation percentage of each timepoint.                                                                                                    |
| Filters<br>Filters<br>Color Change<br>Legends<br>Statistics | Applied Filters<br>Reduce FDR<br>Limit AScore<br>Limit Logistic Score<br>Set Min. Timepoints<br>Show pTyr containing<br>LF<br>SILAC<br>%CV<br>Proteins                          | This area displays all currently applied filters         Custom value.         Custom value.         Custom value         Filters out any peptide records that have below a certain amount of timepoints. (Number of timepoints in manually set after clicking the button)         Filters out any peptide records that do not contain a phospho-tyrosine.         Displays the heatmap color key for current label-free heatmap data.         Displays the heatmap color key for current SILAC heatmap data.         Displays the color key for coefficient of variation percentage of each timepoint.         Displays number of proteins represented by the current dataset.                                                                                                    |
| Filters Filters Color Change Legends Statistics             | Applied Filters<br>Reduce FDR<br>Limit AScore<br>Limit Logistic Score<br>Set Min. Timepoints<br>Show pTyr containing<br>LF<br>SILAC<br>%CV<br>Proteins<br>Sites                 | This area displays all currently applied filters         Custom value.         Custom value.         Custom value         Filters out any peptide records that have below a certain amount of timepoints. (Number of timepoints in manually set after clicking the button)         Filters out any peptide records that do not contain a phospho-tyrosine.         Displays the heatmap color key for current label-free heatmap data.         Displays the heatmap color key for current SILAC heatmap data.         Displays the color key for coefficient of variation percentage of each timepoint.         Displays number of proteins represented by the current dataset.         Displays the number of phosophorylation sites represented by the current dataset.                                                                                                    |
| Filters Filters Color Change Legends Statistics             | Applied Filters<br>Reduce FDR<br>Limit AScore<br>Limit Logistic Score<br>Set Min. Timepoints<br>Show pTyr containing<br>LF<br>SILAC<br>%CV<br>Proteins<br>Sites<br>% pTyr       | This area displays all currently applied filters         Custom value.         Custom value.         Custom value         Filters out any peptide records that have below a certain amount of timepoints. (Number of timepoints in manually set after clicking the button)         Filters out any peptide records that do not contain a phospho-tyrosine.         Displays the heatmap color key for current label-free heatmap data.         Displays the heatmap color key for current SILAC heatmap data.         Displays the color key for coefficient of variation percentage of each timepoint.         Displays the number of proteins represented by the current dataset.         Displays the percentage of phosophorylation sites that are phospho-tyrosine sites represented by the current dataset.                                                                                                    |
| Filters Filters Color Change Legends Statistics             | Applied Filters<br>Reduce FDR<br>Limit AScore<br>Limit Logistic Score<br>Set Min. Timepoints<br>Show pTyr containing<br>LF<br>SILAC<br>%CV<br>Proteins<br>Sites<br>% pTyr<br>pY | This area displays all currently applied filters         Custom value.         Custom value         Custom value         Filters out any peptide records that have below a certain amount of timepoints. (Number of timepoints in manually set after clicking the button)         Filters out any peptide records that do not contain a phospho-tyrosine.         Displays the heatmap color key for current label-free heatmap data.         Displays the heatmap color key for current SILAC heatmap data.         Displays the color key for coefficient of variation percentage of each timepoint.         Displays the number of proteins represented by the current dataset.         Displays the percentage of phosphorylation sites represented by the current dataset.         Displays the number of phosophorylation sites represented by the current dataset.         Displays the number of phosophorylation sites represented by the current dataset.         Displays the number of phosophorylation sites represented by the current dataset.         Displays the number of phosophorylation sites represented by the current dataset.         Displays the number of phosophorylation sites represented by the current dataset.         Displays the number of phosophorylation sites represented by the current dataset.         Displays the number of phosophorylogine sites represented by the current dataset. |

| рТ    | ${\it Displays}$ the number of phosopho-threonine sites represented by the current dataset. |
|-------|---------------------------------------------------------------------------------------------|
| pS    | Displays the number of phosopho-serine sites represented by the current dataset.            |
| Count | Counts and refreshes the statistics based on the current data set.                          |